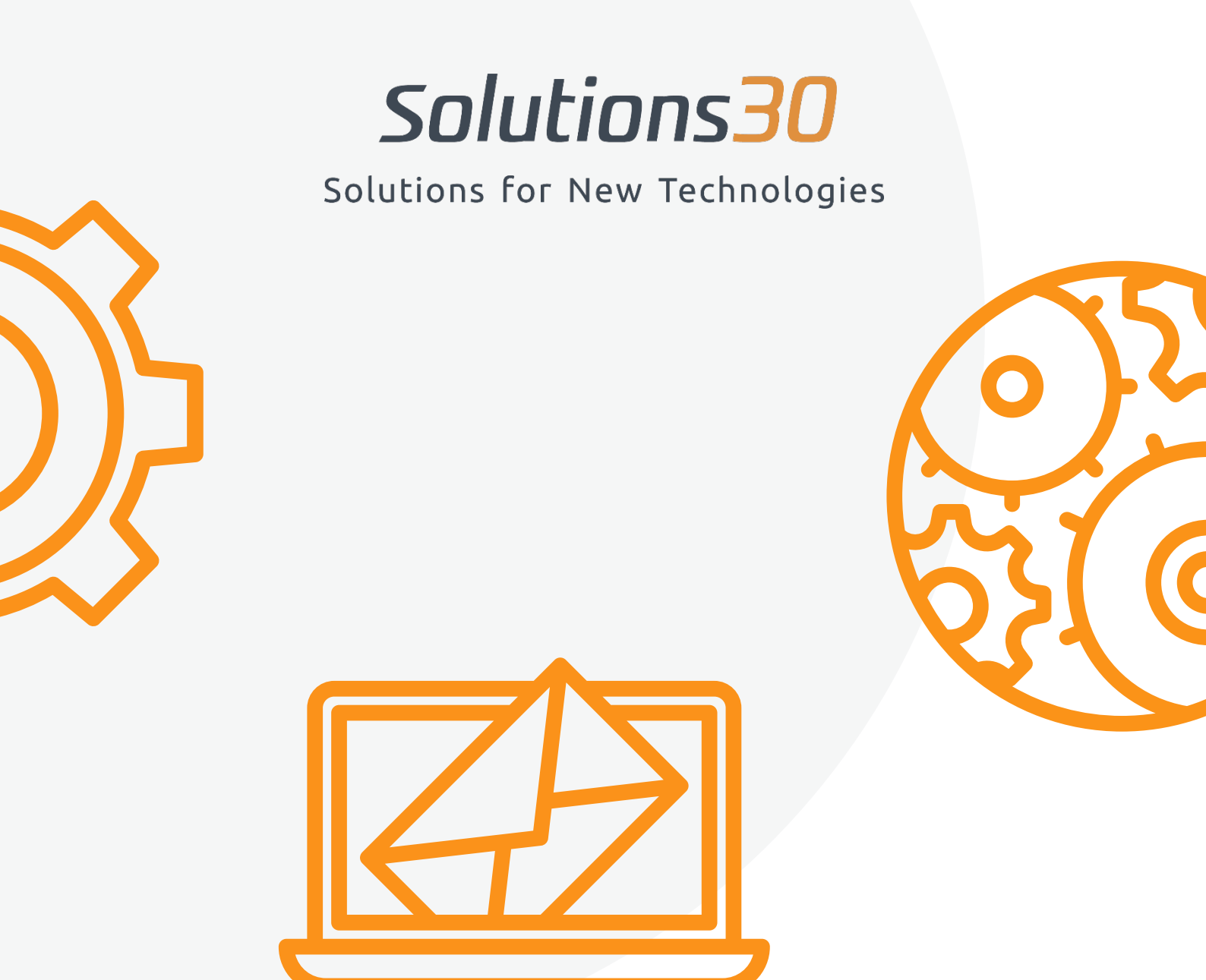

## Configuración de su buzón Outlook

1. Vaya al "panel de control"

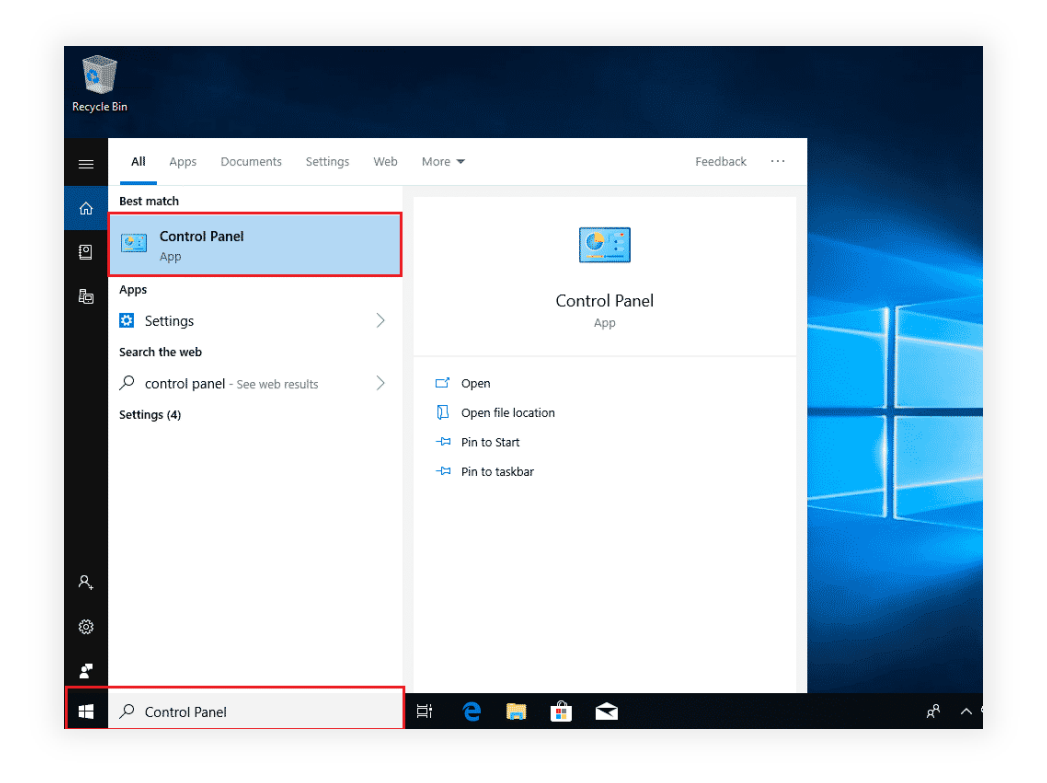

2. A continuación, en "Cuentas de usuario"

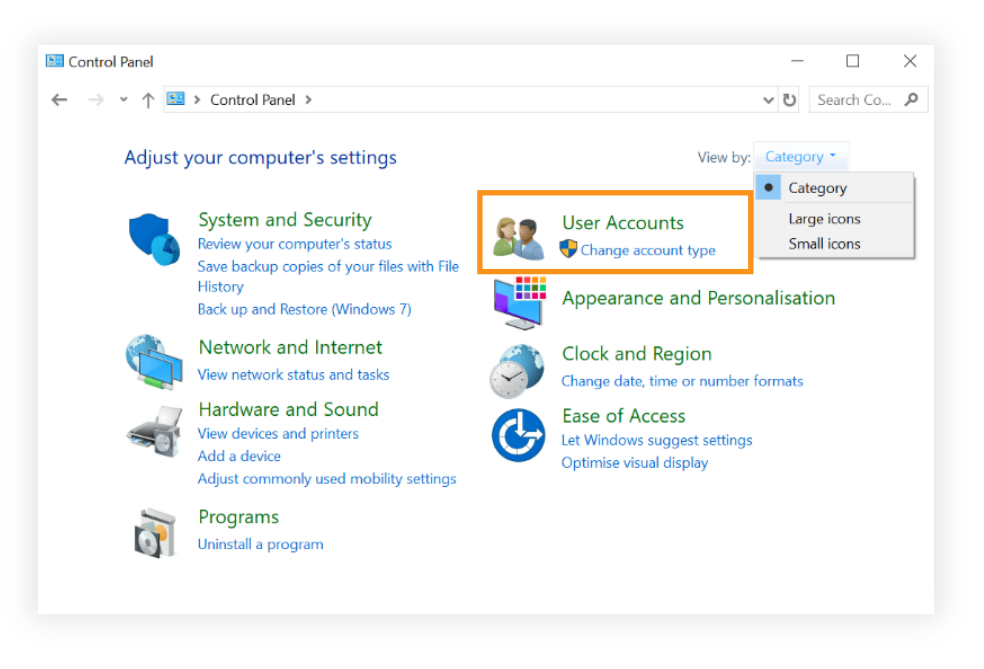

3. Seleccione "Correo (Microsoft Outlook)"

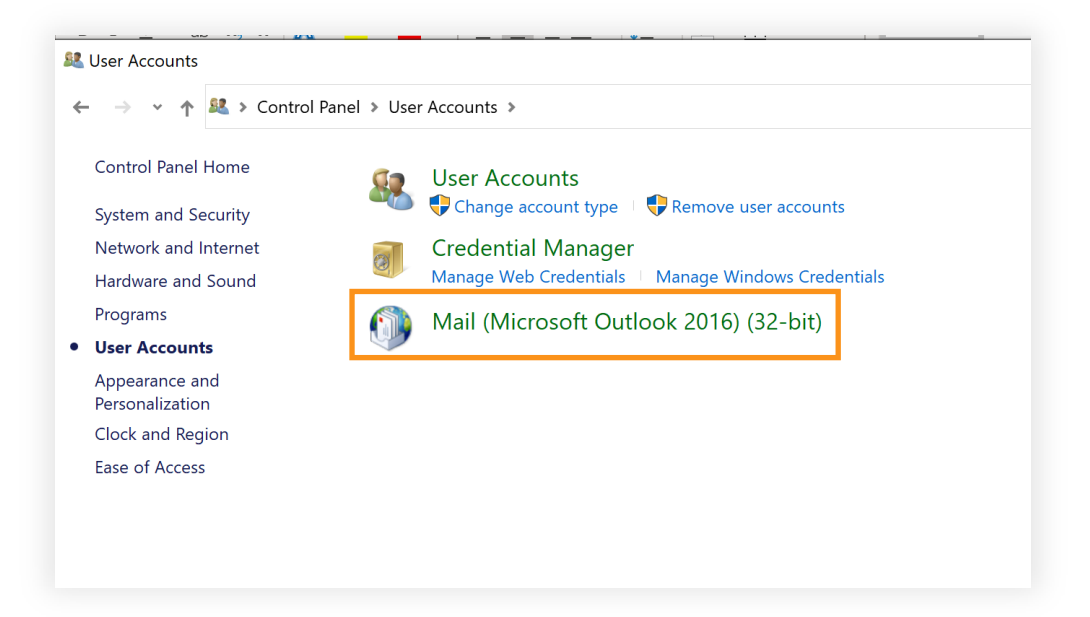

4. Siga los siguientes pasos:

| 1 Setup - Outlook                             | × 2 ×                                                                                                    |
|-----------------------------------------------|----------------------------------------------------------------------------------------------------|
| Email Accounts                                | General                                                                                                    |
| Setup email accounts and directories.         | I Accounts Duttook                                                                                                |
| Data Files                                    |                                                                                                    |
| Change settings for the files Outlook uses to | ata Files                                                                                                    |
| Profiles                                      | Add Remove Properties Copy                                                                                        |
| Setup multiple profiles of email accounts and | When starting Microsoft Outlook, use this profile:<br>C Prompt for a profile to be used<br>Aways use this profile |
|                                               | Outlook                                                                                                    |
|                                               | Close OK Cancel Apply                                                                                             |
|                                               | 4 count ×<br>i Account Setup<br>Manual setup of an account or connect to other server types.                      |
|                                               | C Email Accoun<br>Your Name:<br>Foomule Files Adams                                                               |
| 3                                             | Email Address:<br>Example: elleni@contosa.com                                                                     |
| New Profile X                                 | Passount: Persyse Passward Persyse Passward Persyse Passward Person Informat service provider has given you,      |
| Create New Profile     OK                     | Manual setup or additional server type                                                                            |
| Profile Name: Cancel                          |                                                                                                    |
| Solutions30                                   | < Beck Next > Cancel Help                                                                                         |

| count                                                                            | ×    | 6<br>curité Windows                            |     |
|----------------------------------------------------------------------------------|------|------------------------------------------------|-----|
| öose Your Account Type                                                           | Ť2   | Application de courrier                        |     |
| Microsoft 36:     Automatic setup for Microsoft 365 accounts                     |      | Connexion à firstname.lastname@solutions30.com |     |
| Email Address: firstname.lastname@solutions30.com<br>Example: ellen@contoso.com  |      | firstname.lastname@solutions30.com             |     |
| POP or IMAI     Advanced setup for POP or IMAP email accounts                    |      | ••••••                                         |     |
| O Exchange ActiveSyn<br>Advanced setup for services that use Exchange ActiveSync |      | Mémoriser mes informations<br>d'identification |     |
|                                                                                  |      | OK Annu                                        | Jer |
| < Back Next > Cancel                                                             | Help |                                                |     |

| 7                                                                              |                                                                                                    | General                                          |              |
|--------------------------------------------------------------------------------|----------------------------------------------------------------------------------------------------|--------------------------------------------------|--------------|
| Ajouter un compte                                                              | de configuration                                                                                                | X The following profiles are set up on th        | ic comp      |
| Félicitations !                                                                |                                                                                                    | *                                                | is compt     |
|                                                                                |                                                                                                    | Outlook                                          | _            |
| Configuration en cours                                                         |                                                                                                    | Solutions30                                      |              |
| Outlook termine la configuration de votre compte. Cette action peut p          | rendre plusieurs minutes.                                                                                       | n l                                              |              |
| <ul> <li>La connexion réseau est en cours d'établissement Merci de</li> </ul>  | patienter.                                                                                                    |                                                  |              |
| <ul> <li>La recherche des paramètres de marseille-barnabe@havas</li> </ul>     | oyages.fr est en cours Merci de patienter.                                                                      |                                                  |              |
| <ul> <li>La connexion au serveur de courrier est en cours. Merci de</li> </ul> | vatienter.                                                                                                    |                                                  |              |
|                                                                                |                                                                                                    | A <u>d</u> d R <u>e</u> move P <u>r</u> operties | Сор <u>у</u> |
| Félicitations. Votre compte de courrier est correctement configuré             | et prêt à être utilisé.                                                                                         |                                                  |              |
|                                                                                |                                                                                                    | When starting Microsoft Outlook, use this pr     | ofile:       |
|                                                                                |                                                                                                    | O Prompt for a profile to be used                |              |
|                                                                                |                                                                                                    | Always use this profile                          |              |
|                                                                                |                                                                                                    | Anways use this prome                            | _            |
| Modifier les paramètres du compte                                              |                                                                                                    | Solutions30                                      | -            |
|                                                                                | at the second second second second second second second second second second second second second second second |                                                  |              |

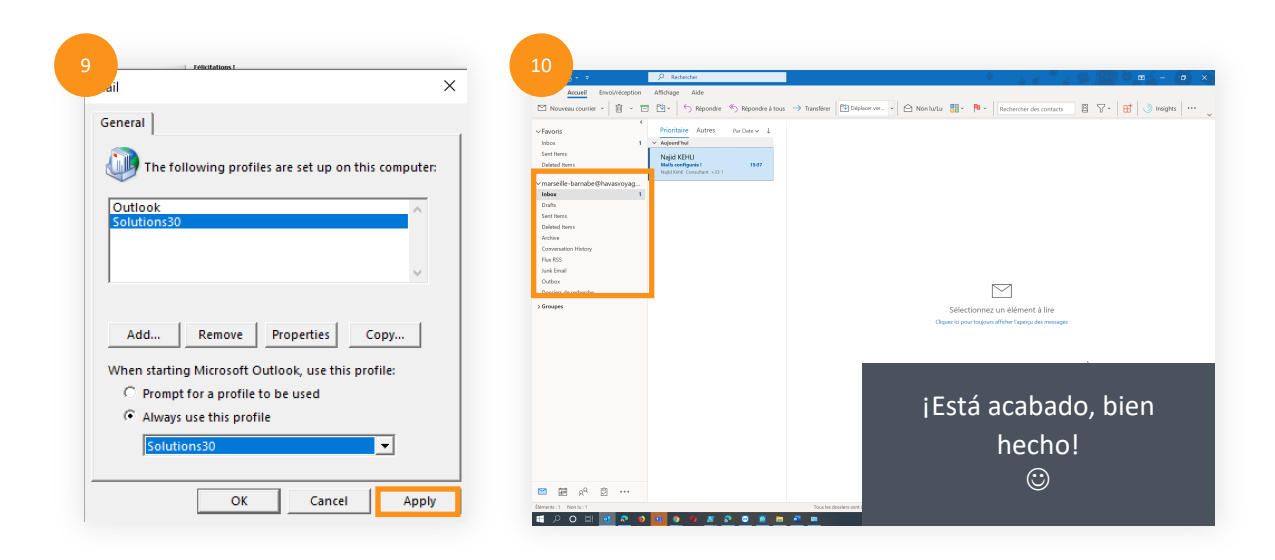

Si ha exportado previamente su buzón de correo a un archivo PST local, adjunte su archivo en su nuevo perfil de Outlook haciendo doble clic en el archivo PST desde el Explorador de Windows.

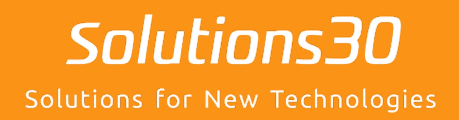

## ¿Un problema informático?

Envienos un correo electrónico a supportmigration.es@solutions30.com o llámenos al +34 919 011 704 (soporte telefónico disponible de 8:30 a.m. a 6:30 p.m.)